## Autorizacion atlética en línea

(Asegúrese de tener su información de seguro médico actual antes de comenzar el proceso de registro. **Necesitará su proveedor de seguro y el número de póliza**)

**1.** Visite www.athleticclearance.com y elija su estado.

2. Mira el video tutorial rápido.

**3.** Elija el botón "**Registrarse**" si esta es su primera vez. Los PADRES deben registrarse con un nombre de usuario y contraseña válidos. Luego se le pedirá que ingrese un código para verificar su correo electrónico. NO SALTE ESTE PASO.

4. Elija el botón "Comenzar el espacio aquí".

**5.** Elegir el año escolar en el que el estudiante planea participar. Ejemplo: el fútbol en octubre de 2019 sería el año escolar 2019-20. Elija la escuela correcta, Live Oak (CIF-NS).

6. Elige el deporte. (ver paso 10 para deportes múltiples)

7. Complete todos los campos obligatorios de Información del estudiante, Historial educativo, Historial médico y Formularios de firma. (Si ha pasado por el proceso de athleticclearance.com anteriormente, seleccionará Student and Parent / Guardian del menú desplegable en esas páginas)

8. Dona a tu programa de atletismo.

9. Una vez que haya llegado al Mensaje de confirmación, habrá completado el proceso.

**10.** Si desea inscribirse en deportes adicionales, puede marcar esos deportes debajo del Mensaje de confirmación.

**11.** Todos los datos se archivarán electrónicamente con el departamento de deportes de su escuela para su **revisión**. Cuando el estudiante **haya sido autorizado para participar**, se le enviará una notificación por correo electrónico.

**12.** Entregue un examen físico completo para la oficina. Las formas físicas se pueden descargar de athleticclearance.com o se pueden recoger en la oficina principal.

Esta información es válida por un año y deberá actualizarse cada año que su estudiante participe en deportes. Utilizará su mismo correo electrónico para iniciar sesión.